| Кеу     | Summary                                                                             | Test Type | Test Repository<br>Path       | Manual Test Steps (E | xport)                                                              |                                                                                        |                                                                                                    | Pre-Conditions<br>association<br>with a Test                                                      | Test Sets<br>association<br>with a Test                                                                                                    | Test Plans<br>associated with<br>a Test                                                                                                    |
|---------|-------------------------------------------------------------------------------------|-----------|-------------------------------|----------------------|---------------------------------------------------------------------|----------------------------------------------------------------------------------------|----------------------------------------------------------------------------------------------------|---------------------------------------------------------------------------------------------------|----------------------------------------------------------------------------------------------------|----------------------------------------------------------------------------------------------------|
| EBANK-1 | Payment request is authenticated securely                                           | Manual    | /testing/2020/                |                      | Step                                                                | Input/Data                                                                             | Expected Results                                                                                    |                                                                                                   | [EBANK-39]<br>Immediate                                                                                                    | [EBANK-60]<br>PSD2 functional<br>aspects                                                                                                    |
|         |                                                                                     |           |                               | 1                    | Initiate a payment request                                          | input<br>type="shop_id,<br>transaction_id"<br>name="action"<br>value="PAYMENT"         | User is redirected to the payment page                                                              |                                                                                                   | payment<br>transactions<br>[EBANK-59]<br>Banking<br>workflows<br>and business<br>requirements<br>[EBANK-74]<br>Secondary<br>account holders<br>data integrity |                                                                                                    |
|         |                                                                                     |           |                               | 2                    | Select the card type of your choice                                 | Use official VISA<br>and Mastercard test<br>credentials                                | Card selected                                                                                       |                                                                                                   |                                                                                                    |                                                                                                    |
|         |                                                                                     |           |                               | 3                    | Submit payment                                                      |                                                                                        | 3D Secure<br>authentication is<br>performed                                                         |                                                                                                   |                                                                                                    |                                                                                                    |
| EBANK-2 | Test the behavior of required fields for a card-not-<br>present payment transaction | Manual    | /testing/2020/                |                      | Step                                                                | Input/Data                                                                             | Expected Results                                                                                    | [EBANK-58]<br>Test user                                                                           | [EBANK-36]<br>Security and                                                                                                    | [EBANK-48]<br>Features and<br>security testing<br>for versions<br>after 1.1<br>[EBANK-60]<br>PSD2 functional<br>aspects<br>[EBANK-66]<br>User |
|         |                                                                                     |           |                               | 1                    | Send form when <b>all</b><br>required fields are<br>empty.          | Following fiealds<br>are empty:<br>Phone number<br>Email address<br>Mailing<br>address | Form is not<br>accepted. Warning<br>message appears<br>with a list of all<br>required fields.       | account<br>balance is not<br>zero<br>[ <u>EBANK-32</u> ]<br>Standard tier<br>user is logged<br>in | compliance<br>[EBANK-37]<br>App speed and<br>usability<br>[EBANK-39]<br>Immediate<br>payment<br>transactions<br>[EBANK-73]<br>Internal security<br>audit      |                                                                                                    |
|         |                                                                                     |           |                               | 2                    | Send form when <b>two</b> required fields are empty.                | Following fiealds<br>are empty:<br>• Phone number<br>• Email address                   | Form is not<br>accepted. Warning<br>message appears<br>with a list of the two<br>fields left empty. |                                                                                                   |                                                                                                    | Experience<br>Boost<br>[EBANK-75]<br>Features and<br>security testing<br>for versions                                                         |
|         |                                                                                     |           |                               | 3                    | Send form when all required fields are filled.                      |                                                                                        | Form is accepted.                                                                                   |                                                                                                   |                                                                                                    | after 1.2                                                                                                    |
| EBANK-3 | Enter different data types                                                          | Manual    | /testing/2020/                |                      | Step                                                                | Input/Data                                                                             | Expected Results                                                                                    |                                                                                                   | [EBANK-36]<br>Security and                                                                                                    | [ <u>EBANK-48]</u><br>Features and                                                                                                    |
|         |                                                                                     |           | scenarios                     | 1                    | Enter a phone<br>number that is too<br>short                        | +12123                                                                                 | Not accepted                                                                                        | Security and<br>compliance<br>[EBANK-73]<br>Internal security                                     | compliance<br>[EBANK-73]<br>Internal security<br>audit                                                                                                    | security testing<br>for versions<br>after 1.1                                                                                                 |
|         |                                                                                     |           |                               | 2                    | Enter a phone<br>number that<br>contains dashes                     | 901-874-6701                                                                           | Not accepted                                                                                        |                                                                                                   |                                                                                                    | Features and<br>security testing<br>for versions                                                                                              |
|         |                                                                                     |           |                               | 3                    | Enter a phone<br>number that<br>contains non-<br>numeric characters | 901-874-6701ABC                                                                        | Not accepted                                                                                        |                                                                                                   |                                                                                                    |                                                                                                    |
|         |                                                                                     |           |                               | 4                    | Enter a valid phone number                                          | 19018746701                                                                            | Accepted                                                                                            |                                                                                                   |                                                                                                    |                                                                                                    |
| EBANK-4 | Use various text field widths                                                       | Manual    | /testing/2020/<br>smoke tests |                      | Step                                                                | Input/Data                                                                             | Expected Results                                                                                    |                                                                                                   | [ <u>EBANK-63]</u><br>Edge cases                                                                                                    | [ <u>EBANK-66]</u><br>User                                                                                                    |

| Кеу     | Summary                                                           | Test Type    | Test Repository<br>Path       | Manual Test Steps (Export)   |                                                             |                                                         |                                                           | Pre-Conditions<br>association<br>with a Test | Test Sets<br>association<br>with a Test               | Test Plans<br>associated with<br>a Test                 |
|---------|-------------------------------------------------------------------|--------------|-------------------------------|------------------------------|-------------------------------------------------------------|---------------------------------------------------------|-----------------------------------------------------------|----------------------------------------------|-------------------------------------------------------|---------------------------------------------------------|
|         |                                                                   |              |                               | 1                            | Enter a name that is too long                               | Adolph Blaine<br>Charles David Earl<br>Frederick Gerald | Not accepted                                              |                                              | and overload<br>scenarios                             | Experience<br>Boost                                     |
|         |                                                                   |              |                               | 2                            | Enter a name that is too short                              | A                                                       | Not accepted                                              |                                              |                                                       |                                                         |
|         |                                                                   |              |                               | 3                            | Enter a name of valid length                                | Joe Black                                               | Accepted                                                  |                                              |                                                       |                                                         |
| EBANK-5 | Behavior of form instructions                                     | Manual       | /testing/2020/<br>smoke tests |                              | Step                                                        | Input/Data                                              | Expected Results                                          | [EBANK-29]<br>Test user is                   | [EBANK-37]<br>App speed and                           | [ <u>EBANK-66]</u><br>User                              |
|         |                                                                   |              |                               | 1                            | Click on instructions<br>icon next to ZIP<br>code field     |                                                         | Instructions appear                                       | logged in                                    | usability                                             | Experience<br>Boost                                     |
|         |                                                                   |              |                               | 2                            | Click on instructions<br>icon next to Bank<br>account field |                                                         | Instructions appear                                       |                                              |                                                       |                                                         |
|         |                                                                   |              |                               | 3                            | Click on instructions<br>icon next to Phone<br>number field |                                                         | Instructions appear                                       |                                              |                                                       |                                                         |
|         |                                                                   |              |                               | 4                            | Find instruction<br>to Name and Age<br>fields               |                                                         | No instruction icons<br>next to Name and<br>Age fields    |                                              |                                                       |                                                         |
| EBANK-6 | Onboarding instructions depend on customer account type (Premium) | Manual       | /testing/2020/                |                              | Step                                                        | Input/Data                                              | Expected Results                                          | [EBANK-30]<br>Premium tier                   | [EBANK-63]<br>Edge cases<br>and overload<br>scenarios | [EBANK-66]<br>User<br>Experience<br>Boost               |
|         |                                                                   | 311010 (6313 |                               | 1                            | Open the "Services" menu                                    |                                                         | Services for the<br>user is marked with<br>"Premium" logo | user is logged<br>in                         |                                                       |                                                         |
|         |                                                                   |              |                               | 2                            | Find the "Upgrade"<br>link at the bottom of<br>the menu bar |                                                         | "Upgrade" option is not present                           |                                              |                                                       |                                                         |
| EBANK-7 | Financial goal progress bar visibility on different               | Manual       | /testing/2020/                |                              | Step                                                        | Input/Data                                              | Expected Results                                          | [EBANK-33]                                   | [EBANK-62]                                            | [EBANK-60]<br>PSD2 functional                           |
|         |                                                                   |              | scenarios                     | 1                            | Navigate to the<br>Home screen                              |                                                         | Financial goal is present at the top of the screen        | has been<br>created by user                  | Experience and<br>Interface                           | aspects<br>[EBANK-66]<br>User                           |
|         |                                                                   |              |                               | 2                            | Navigate to<br>Accounts overview<br>screen                  |                                                         | Financial goal is present at the top of the screen        |                                              |                                                       | Experience<br>Boost<br>[EBANK-67]<br>Internationalizati |
|         |                                                                   |              |                               | 3                            | Navigate to My investments screen                           |                                                         | Financial goal is present at the top of the screen        |                                              |                                                       |                                                         |
|         |                                                                   |              | 4                             | Navigate to any other screen | Transactions<br>history, new<br>transaction, bills          | Financial goal is not<br>present                        |                                                           |                                              |                                                       |                                                         |

| Page | 3 |
|------|---|
| гауе | J |

| Кеу      | Summary                                                     | Test Type | Test Repository<br>Path     | Manual Test Steps (I | Export)                            |                                                |                                                                 | Pre-Conditions<br>association<br>with a Test | Test Sets<br>association<br>with a Test                       | Test Plans<br>associated with<br>a Test                                 |
|----------|-------------------------------------------------------------|-----------|-----------------------------|----------------------|------------------------------------|------------------------------------------------|-----------------------------------------------------------------|----------------------------------------------|---------------------------------------------------------------|-------------------------------------------------------------------------|
| EBANK-8  | Payment transaction submitted multiple times                | Manual    | /testing/2020/              |                      | Step                               | Input/Data                                     | Expected Results                                                |                                              | [EBANK-36]                                                    | [EBANK-48]                                                              |
|          |                                                             |           | Smoke tests                 | 1                    | Submit payment transaction         | Simulate a timeout<br>error                    | Transaction is not<br>completed, email<br>notification sent out | _                                            | compliance<br>[EBANK-73]<br>Internal security<br>audit        | for versions<br>after 1.1<br>[EBANK-75]                                 |
|          |                                                             |           |                             | 2                    | Submit same payment transaction    | Submit transaction within 1 minute of previous | Transaction is completed only once                              |                                              | Features and<br>security testing<br>for versions<br>after 1.2 |                                                                         |
| EBANK-9  | Language is automatically selected based on device location | Manual    | /testing/2020/<br>scenarios |                      | Step                               | Input/Data                                     | Expected Results                                                |                                              | [EBANK-37]<br>App speed and                                   | [ <u>EBANK-66]</u><br>User                                              |
|          |                                                             |           |                             | 1                    | Select the US as location          |                                                | App language is<br>English                                      | usability                                    | usability                                                     | Experience<br>Boost                                                     |
|          |                                                             |           |                             | 2                    | Select Germany as location         |                                                | App language is<br>German                                       |                                              |                                                               |                                                                         |
|          |                                                             |           |                             | 3                    | Select China as location           |                                                | App language is<br>Chinese                                      |                                              |                                                               |                                                                         |
| EBANK-10 | Abbreviations are consistently used                         | Manual    | /testing/2020/              |                      | Step                               | Input/Data                                     | Expected Results                                                |                                              | [ <u>EBANK-62]</u><br>User                                    | [ <u>EBANK-66]</u><br>User<br>Experience<br>Boost<br>[ <u>EBANK-67]</u> |
|          |                                                             |           |                             | 1                    | Navigate to About screen           |                                                | About screen is loaded                                          | -                                            | Experience and<br>Interface                                   |                                                                         |
|          |                                                             |           |                             | 2                    | Hit CTRL+F to search               |                                                | Search box appears                                              |                                              |                                                               | Internationalizati                                                      |
|          |                                                             |           |                             | 3                    | Search for an abbreviation         | FAQ                                            | Results are<br>highlighted and they<br>are consistent           |                                              |                                                               |                                                                         |
|          |                                                             |           |                             | 4                    | Search for an abbreviation         | LTD                                            | Results are<br>highlighted and they<br>are consistent           |                                              |                                                               |                                                                         |
| EBANK-11 | Confirmations are prompted when leaving forms               | Manual    | /testing/2020/              |                      | Step                               | Input/Data                                     | Expected Results                                                | 1                                            | [EBANK-62]                                                    | [EBANK-66]                                                              |
|          | without saving                                              |           | Smoke tests                 | 1                    | Navigate to<br>Registration screen |                                                | Registration screen is loaded                                   |                                              | Experience and<br>Interface                                   | Experience<br>Boost                                                     |
|          |                                                             |           |                             | 2                    | Fill Name field                    | Sandra Green                                   | Accepted                                                        |                                              |                                                               | Internationalizati                                                      |
|          |                                                             |           |                             | 3                    | Fill Phone number field            | 9018746701                                     | Accepted                                                        |                                              |                                                               |                                                                         |
|          |                                                             |           |                             | 4                    | Fill Address field                 | 3242 Feathers<br>Hooves Drive                  | Accepted                                                        |                                              |                                                               |                                                                         |
|          |                                                             |           |                             | 5                    | Navigate back to<br>Home screen    |                                                | Warning box<br>appears that filled<br>data will be lost         |                                              |                                                               |                                                                         |
| EBANK-12 | Type ahead feature is default for form filling              | Manual    | /testing/2020/<br>scenarios |                      | Step                               | Input/Data                                     | Expected Results                                                |                                              | [ <u>EBANK-37</u> ]<br>App speed and<br>usability             | [ <u>EBANK-66]</u><br>User                                              |

| Кеу      | Summary                                              | Test Type | Test Repository<br>Path       | Manual Test Steps (E | Aanual Test Steps (Export)              |                                      |                                                                              |                                 |                                          | Test Plans<br>associated with<br>a Test             |
|----------|------------------------------------------------------|-----------|-------------------------------|----------------------|-----------------------------------------|--------------------------------------|------------------------------------------------------------------------------|---------------------------------|------------------------------------------|-----------------------------------------------------|
|          |                                                      |           |                               | 1                    | Navigate to Support screen              |                                      | Support screen<br>loaded                                                     |                                 |                                          | Experience<br>Boost                                 |
|          |                                                      |           |                               | 2                    | Edit Name field                         | Chri                                 | List appears with<br>suggestion to<br>Christopher and<br>Christina           |                                 |                                          |                                                     |
|          |                                                      |           |                               | 3                    | Click name<br>Christina                 |                                      | Field is filled with Christina                                               |                                 |                                          |                                                     |
| EBANK-13 | Table scrolling edge cases are handled               | Manual    | /testing/2020/<br>smoke tests |                      | Step                                    | Input/Data                           | Expected Results                                                             |                                 | [ <u>EBANK-63]</u><br>Edge cases         | [ <u>EBANK-66]</u><br>User                          |
|          |                                                      |           |                               | 1                    | Navigate to My<br>investments screen    |                                      | My investments<br>screen loaded with<br>investment items in<br>table form    |                                 | and overload<br>scenarios                | Experience<br>Boost                                 |
|          |                                                      |           |                               | 2                    | Scroll down to the bottom of the table  |                                      | Table header<br>remains visible<br>while other parts<br>keep scrolling       |                                 |                                          |                                                     |
|          |                                                      |           |                               | 3                    | Scroll back up                          |                                      | Table header<br>merges back to the<br>top of the table                       |                                 |                                          |                                                     |
| EBANK-14 | Insufficient funds notifications are straightforward | Manual    | /testing/2020/<br>scenarios   |                      | Step                                    | Input/Data                           | Expected Results                                                             | [ <u>EBANK-34]</u><br>Test user | [ <u>EBANK-38]</u><br>API Testing        | [ <u>EBANK-60]</u><br>PSD2 functional               |
|          |                                                      |           |                               | 1                    | Navigate to My investments screen       |                                      | My investments screen loaded                                                 | account<br>balance is zero      | for Payment<br>Service<br>Directive      | aspects<br>[ <u>EBANK-67]</u><br>Internationalizati |
|          |                                                      |           |                               | 2                    | Select a stock item<br>for new purchase | make total total value around \$1000 | Insufficient funds<br>error appears right<br>away and it's clearly<br>worded |                                 |                                          |                                                     |
| EBANK-15 | All documented shortcut keys can be used             | Manual    | /testing/2020/                |                      | Step                                    | Input/Data                           | Expected Results                                                             |                                 | [EBANK-37]<br>App speed and              | [ <u>EBANK-66]</u><br>User                          |
|          |                                                      |           |                               | 1                    | Navigate to Home screen                 |                                      | Home screen is loaded                                                        |                                 | usability                                | Experience<br>Boost                                 |
|          |                                                      |           |                               | 2                    | Hit shortcut key                        | SHIFT+A                              | About screen is loaded                                                       |                                 |                                          |                                                     |
|          |                                                      |           |                               | 3                    | Hit shortcut key                        | SHIFT+H                              | Home screen is<br>loaded                                                     |                                 |                                          |                                                     |
|          |                                                      |           |                               | 4                    | Hit shortcut key                        | SHIFT+P                              | Products page is loaded                                                      |                                 |                                          |                                                     |
|          |                                                      |           |                               | 5                    | Hit shortcut key                        | SHIFT+N                              | New transaction screen is loaded                                             |                                 |                                          |                                                     |
| EBANK-16 | Irrelevant menu items don't appear                   | Manual    | /testing/2020/<br>scenarios   |                      | Step                                    | Input/Data                           | Expected Results                                                             |                                 | [EBANK-37]<br>App speed and<br>usability | [ <u>EBANK-66]</u><br>User                          |

| Кеу      | Summary                                                          | Test Type | Test Repository<br>Path       | Manual Test Steps (E | Manual Test Steps (Export)                              |                                                                                                    |                                                                      |                               |                                                                        | Test Plans<br>associated with<br>a Test                 |
|----------|------------------------------------------------------------------|-----------|-------------------------------|----------------------|---------------------------------------------------------|----------------------------------------------------------------------------------------------------|----------------------------------------------------------------------|-------------------------------|------------------------------------------------------------------------|---------------------------------------------------------|
|          |                                                                  |           |                               | 1                    | Navigate to Home screen                                 |                                                                                                    | Downloads link<br>does not appear                                    |                               |                                                                        | Experience<br>Boost                                     |
|          |                                                                  |           |                               | 2                    | Navigate to<br>Products screen                          |                                                                                                    | Downloads link appears                                               |                               |                                                                        |                                                         |
|          |                                                                  |           |                               | 3                    | Navigate to About screen                                |                                                                                                    | Embedded map appears in footer                                       |                               |                                                                        |                                                         |
| EBANK-17 | Keyboard switching is automatic for number type fields on mobile | Manual    | /testing/2020/<br>smoke tests |                      | Step                                                    | Input/Data                                                                                              | Expected Results                                                     | [EBANK-35]<br>Mobile app is   | [ <u>EBANK-37]</u><br>App speed and                                    | [ <u>EBANK-66]</u><br>User                              |
|          |                                                                  |           |                               | 1                    | Navigate to New transaction screen                      |                                                                                                    | New transaction screen loaded                                        | installable from<br>PlayStore | usability                                                              | Experience<br>Boost                                     |
|          |                                                                  |           |                               | 2                    | Activate number<br>type field                           | Transaction amount field, Price field                                                                   | Mobile keyboard<br>switches to<br>numbers                            |                               |                                                                        |                                                         |
|          |                                                                  |           |                               | 3                    | Activate text type fields                               | Stock ticker field                                                                                      | Mobile keyboard<br>doesn't switch to<br>numbers                      |                               |                                                                        |                                                         |
| EBANK-18 | Loading website with various connections quality                 | Manual    | /testing/2020/                |                      | Step                                                    | Input/Data                                                                                              | Expected Results                                                     |                               | [EBANK-63]                                                             | [EBANK-66]                                              |
|          |                                                                  |           |                               | 1                    | Open mobile<br>website with mobile<br>service providers | Sprint,AT&T, T-<br>Mobile                                                                               | All site components<br>load with all<br>providers under 3<br>seconds |                               | and overload<br>scenarios<br>[EBANK-62]<br>User<br>Experience and      | Experience<br>Boost<br>[EBANK-67]<br>Internationalizati |
|          |                                                                  |           |                               | 2                    | Open website with<br>Cable Service<br>Providers         | AT&T,Time Warner<br>Cable,Verizon                                                                       | All site components<br>load with all<br>providers under 2<br>seconds |                               | Interface                                                              |                                                         |
| EBANK-20 | Mobile browser compatibility test                                | Manual    | /testing/2020/                |                      | Step                                                    | Input/Data                                                                                              | Expected Results                                                     |                               | [EBANK-37]<br>App speed and                                            | [EBANK-66]                                              |
|          |                                                                  |           |                               | 1                    | Try the major<br>browsers                               | Google Chrome<br>40.0.2214 and up,<br>Mozilla Firefox 56.0<br>and up, Microsoft<br>Internet Explorer 11 | Mobile website<br>works with all<br>browsers                         |                               | App speed and<br>usability<br>[EBANK-73]<br>Internal security<br>audit | User<br>Experience<br>Boost                             |
| EBANK-22 | Desktop Operating System compatibility test                      | Manual    | /testing/2020/                |                      | Step                                                    | Input/Data                                                                                              | Expected Results                                                     |                               | [EBANK-36]<br>Security and                                             | [EBANK-48]<br>Features and                              |
|          |                                                                  |           |                               | 1                    | Install the desktop version on Linux                    |                                                                                                    | The application runs without errors                                  |                               | compliance<br>[EBANK-73]                                               | security testing<br>for versions                        |
|          |                                                                  |           |                               | 2                    | Install the desktop version on Windows                  |                                                                                                    | The application runs without errors                                  |                               | audit                                                                  | [ <u>EBANK-75</u> ]<br>Features and                     |
|          |                                                                  |           |                               | 3                    | Install the desktop version on MacOS                    |                                                                                                    | The application runs without errors                                  |                               |                                                                        | security testing<br>for versions<br>after 1.2           |
| EBANK-23 | Response time test at different connection speeds                | Manual    | /testing/2020/<br>smoke tests |                      | Step                                                    | Input/Data                                                                                              | Expected Results                                                     |                               | [EBANK-37]<br>App speed and<br>usability                               | [ <u>EBANK-66]</u><br>User<br>Experience<br>Boost       |

Summary

Key

|          | type (Standard)                                    |        | smoke tests                   |                                                   | Step                                                                     | Input/Data                                                    | Expected Results                                                                              | Standard tier              | Edge cases                                                                                               | User                                                                                                    |
|----------|----------------------------------------------------|--------|-------------------------------|---------------------------------------------------|--------------------------------------------------------------------------|---------------------------------------------------------------|-----------------------------------------------------------------------------------------------|----------------------------|----------------------------------------------------------------------------------------------------|----------------------------------------------------------------------------------------------------|
|          | Onhoarding instructions depend on customer account |        | /testing/2020/                | 2                                                 | Check if cookie<br>values have been<br>set                               | NAME=VALUE;<br>expires=DATE;<br>path=PATH;<br>domain=DOMAIN_N | Cookie values have been set                                                                   | IERANK-221                 | (FRANK-63)                                                                                               | Features and<br>security testing<br>for versions<br>after 1.2                                              |
|          |                                                    |        |                               | 1                                                 | Access the website<br>from mobile<br>browser                             |                                                               | Home screen loads                                                                             | consistency<br>check       | compliance<br>[EBANK-73]<br>Internal security<br>audit                                                   | security testing<br>for versions<br>after 1.1<br>[EBANK-75]                                                |
| EBANK-26 | HTTP protocol used to store cookies                | Manual | /testing/2020/<br>smoke tests |                                                   | Step                                                                     | Input/Data                                                    | Expected Results                                                                              | [ <u>EBANK-27]</u><br>HTML | [EBANK-36]<br>Security and                                                                               | [EBANK-48]<br>Features and                                                                                 |
|          |                                                    |        |                               |                                                   |                                                                          |                                                               |                                                                                               |                            | [EBANK-73]<br>Internal security<br>audit<br>[EBANK-74]<br>Secondary<br>account holders<br>data integrity | User<br>Experience<br>Boost<br>[EBANK-75]<br>Features and<br>security testing<br>for versions<br>after 1.2 |
|          |                                                    |        |                               | 1                                                 | Run account checks<br>on all accounts<br>created since the<br>last check |                                                               | No consistency<br>problems found                                                              |                            | compliance<br>[EBANK-61]<br>Account holders<br>data integrity<br>[EBANK-73]                              | security testing<br>for versions<br>after 1.1<br>[EBANK-66]                                                |
| EBANK-25 | Database consistency test                          | Manual | /testing/2020/<br>scenarios   |                                                   | Step                                                                     | Input/Data                                                    | Expected Results                                                                              |                            | [EBANK-36]<br>Security and                                                                               | [EBANK-48]<br>Features and                                                                                 |
|          |                                                    |        | 3                             | Test SSL/TLS for<br>PCI DSS security<br>standards | See standards<br>at <u>https://</u><br>www.pcisecuritystan               | Website complies<br>with PCI DSS<br>security standards        |                                                                                               |                            |                                                                                                    |                                                                                                    |
|          |                                                    |        |                               | 2                                                 | Test SSL/TLS for<br>HIPAA guidelines                                     | Use AWS<br>guidelines (see<br>attachment)                     | Website complies<br>with HIPAA security<br>guidelines                                         |                            |                                                                                                    | Features and<br>security testing<br>for versions<br>after 1.2                                              |
|          |                                                    |        |                               | 1                                                 | Test website for<br>NIST guidelines                                      | Resource for<br>guidelines (see<br>attachment)                | Website complies<br>with NIST security<br>guidelines                                          |                            | compliance<br>[EBANK-73]<br>Internal security<br>audit                                                   | security testing<br>for versions<br>after 1.1                                                              |
| EBANK-24 | Verify required SSL security compliance            | Manual | /testing/2020/<br>scenarios   |                                                   | Step                                                                     | Input/Data                                                    | Expected Results                                                                              |                            | [EBANK-36]<br>Security and                                                                               | [EBANK-48]<br>Features and                                                                                 |
|          |                                                    |        |                               | 3                                                 | Navigate to My<br>investments screen                                     | Use bandwidth<br>throttled to 0.1 Mb/s                        | App doesn't try<br>to load, displays<br>warning message<br>of too slow Internet<br>connection |                            |                                                                                                    |                                                                                                    |
|          |                                                    |        |                               | 2                                                 | Navigate to My investments screen                                        | Use bandwidth<br>throttled to 1.5 Mb/s                        | All necessary<br>component load, full<br>screen loads under<br>3 seconds                      |                            |                                                                                                    |                                                                                                    |
|          |                                                    |        |                               | investments screen                                | throttled to 0.5 Mb/s                                                    | crucial components<br>and screen loads<br>under 4 secods      |                                                                                               |                            |                                                                                                    |                                                                                                    |

Test Repository Manual Test Steps (Export)

1

Navigate to My investments screen

Use bandwidth

App loads only

Test Type

Path

Test Plans

associated with a Test

Pre-Conditions

association with a Test

Test Sets

association with a Test

| Key      | Summary                                             | Test Type | Test Repository<br>Path | Manual Test Steps | (Export)                                                    | Pre-Conditions<br>association<br>with a Test                         | Test Sets<br>association<br>with a Test                                           | Test Plans<br>associated with<br>a Test              |                                                    |                                                                |
|----------|-----------------------------------------------------|-----------|-------------------------|-------------------|-------------------------------------------------------------|----------------------------------------------------------------------|-----------------------------------------------------------------------------------|------------------------------------------------------|----------------------------------------------------|----------------------------------------------------------------|
|          |                                                     |           |                         | 1                 | Open the "Services"<br>menu                                 |                                                                      | Services for the<br>user are limited to<br>Standard features                      | user is logged<br>in                                 | and overload scenarios                             | Experience<br>Boost                                            |
|          |                                                     |           |                         | 2                 | Find the "Upgrade"<br>link at the bottom of<br>the menu bar |                                                                      | "Upgrade" option is<br>present                                                    |                                                      |                                                    |                                                                |
| EBANK-40 | Payment verifications performed for account balance | Manual    | /testing/2020/          |                   | Step                                                        | Input/Data                                                           | Expected Results                                                                  |                                                      | [EBANK-39]<br>Immediate                            | [EBANK-60]<br>PSD2 functional<br>aspects                       |
|          |                                                     |           |                         | 1                 | Initiate payment request                                    | Account balance is sufficient                                        | Transaction<br>approved by<br>originator bank                                     |                                                      | payment<br>transactions                            |                                                                |
|          |                                                     |           |                         | 2                 | Initiate payment request                                    | Account balance is insufficient                                      | Transaction is<br>rejected and user<br>is redirected to the<br>merchant's website |                                                      |                                                    |                                                                |
|          |                                                     |           |                         | 3                 | Initiate payment request                                    | Authentication fails                                                 | Transaction is<br>rejected and user<br>is redirected to the<br>merchant's website |                                                      |                                                    |                                                                |
| EBANK-41 | New third-party request can be registered on Bank's | Manual    | /testing/2020/          |                   | Step                                                        | Input/Data                                                           | Expected Results                                                                  |                                                      | [EBANK-38]                                         | [EBANK-60]                                                     |
|          | API platform                                        |           | SMOKE TESTS             | 1                 | Create new TPP<br>API access request                        | TPP is registered<br>in the EU PSD2<br>directive TPP<br>registry     | New TPP partner<br>is created and API<br>access is granted                        |                                                      | for Payment<br>Service<br>Directive                | PSD2 functional aspects                                        |
|          |                                                     |           |                         | 2                 | Create new TPP<br>API access request                        | TPP is not<br>registered in the EU<br>PSD2 directive TPP<br>registry | API access is denied                                                              |                                                      |                                                    |                                                                |
| EBANK-42 | TPP list can be accessed by Bank employees          | Manual    | /testing/2020/          |                   | Step                                                        | Input/Data                                                           | Expected Results                                                                  |                                                      | [EBANK-38]<br>API Testing                          | [EBANK-60]<br>PSD2 functional                                  |
|          |                                                     |           |                         | 1                 | Login as employee<br>to TPP partner<br>databse              | Use level 3 clearance                                                | Access is granted                                                                 |                                                      | API Testing<br>for Payment<br>Service<br>Directive | PSD2 functional<br>aspects<br>[EBANK-66]<br>User<br>Experience |
| EBANK-57 | Transfer push notifications are sent                | Manual    | /testing/2020/          |                   |                                                             |                                                                      |                                                                                   | [EBANK-29]                                           | [EBANK-39]                                         | IEBANK-481                                                     |
|          |                                                     |           | smoke tests             |                   | Step                                                        | Input/Data                                                           | Expected Results                                                                  | Test user is<br>logged in                            | Immediate<br>payment                               | Features and security testing                                  |
|          |                                                     |           |                         |                   | transfer                                                    | be other than<br>\$0. Transfer is<br>successful.                     | received on mobile<br>device                                                      | [EBANK-58]<br>Test user<br>account<br>balance is not | transactions                                       | for versions<br>after 1.1<br>[EBANK-75]<br>Features and        |
|          |                                                     |           |                         | 2                 | Click link in push notification                             |                                                                      | Transaction details are open in app                                               | zero                                                 |                                                    | Features and<br>security testing<br>for versions<br>after 1.2  |
| EBANK-64 | Scanned account holder ID matches selfie            | Manual    |                         |                   | Step                                                        | Input/Data                                                           | Expected Results                                                                  | [ <u>EBANK-29]</u><br>Test user is<br>logged in      | [ <u>EBANK-59]</u><br>Banking<br>workflows         | [ <u>EBANK-66]</u><br>User                                     |

| Page  | 8 |
|-------|---|
| i uyc | U |

| Кеу      | Summary                                        | Test Type | Test Repository<br>Path | Manual Test Steps (E   | xport)                                                        |                                                                     |                                                  | Pre-Conditions<br>association<br>with a Test                                                                  | Test Sets<br>association<br>with a Test                                                                                                    | Test Plans<br>associated with<br>a Test                                                                                                    |
|----------|------------------------------------------------|-----------|-------------------------|------------------------|---------------------------------------------------------------|---------------------------------------------------------------------|--------------------------------------------------|----------------------------------------------------------------------------------------------------|----------------------------------------------------------------------------------------------------|----------------------------------------------------------------------------------------------------|
|          |                                                |           |                         | 1                      | Create selfie                                                 | Account holder in<br>Free tier                                      | Selfie is submitted and saved                    |                                                                                                    | and business<br>requirements<br>[EBANK-61]                                                                                                    | Experience<br>Boost                                                                                                    |
|          |                                                |           |                         | 2                      | Image file is uploaded to server                              | Selfie is made of<br>the same person as<br>account holder ID        | File is successfully uploaded                    |                                                                                                    | Account holders<br>data integrity<br>[EBANK-74]<br>Secondary                                                                                                    |                                                                                                    |
|          |                                                |           |                         | 3                      | Script compares<br>previously scanned<br>ID image with selfie |                                                                     | Match found and identity confirmed               |                                                                                                    | account holders<br>data integrity                                                                                                    |                                                                                                    |
| EBANK-65 | Scanned account holder ID doesn't match selfie | Manual    |                         |                        | Step                                                          | Input/Data                                                          | Expected Results                                 | [ <u>EBANK-29]</u><br>Test user is                                                                            | [ <u>EBANK-59]</u><br>Banking                                                                                                    | [ <u>EBANK-66]</u><br>User                                                                                                    |
|          |                                                |           |                         | 1                      | Create selfie                                                 | Account holder in<br>Free tier                                      | Selfie is submitted and saved                    | logged in                                                                                                    | ed in workflows<br>and business<br>requirements<br>[EBANK-61]<br>Account holders<br>data integrity<br>[EBANK-74]<br>Secondary<br>account holders<br>data integrity | Experience<br>Boost                                                                                                    |
|          |                                                |           |                         | 2                      | Image file is uploaded to server                              | Selfie is not made<br>of the same person<br>as account holder<br>ID | File is successfully uploaded                    |                                                                                                    |                                                                                                    |                                                                                                    |
|          |                                                |           |                         | 3                      | Script compares<br>previously scanned<br>ID image with selfie |                                                                     | Match not found<br>and identity not<br>confirmed |                                                                                                    |                                                                                                    |                                                                                                    |
| EBANK-69 | Account holder can withdraw cash               | Cucumber  |                         | There are no steps ava | ailable.                                                      |                                                                     |                                                  | [EBANK-58]<br>Test user<br>account<br>balance is not<br>zero<br>[EBANK-72]<br>Account Holder<br>card is valid | [EBANK-62]<br>User<br>Experience and<br>Interface                                                                                                    | [EBANK-48]<br>Features and<br>security testing<br>for versions<br>after 1.1<br>[EBANK-60]<br>PSD2 functional<br>aspects<br>[EBANK-75]<br>Features and<br>security testing<br>for versions<br>after 1.2 |